## HOW TO SUBMIT A TRANSACTION FOR APPROVAL IN ORION 11J

1. After creating your document e.g direct purchase requisition (DPR) select the submit option (green tick)

|                                         | × +                                                                    |                                                             | - 0              |
|-----------------------------------------|------------------------------------------------------------------------|-------------------------------------------------------------|------------------|
| C A Not secure   10.10                  | 0.0.7:8080/ORION11J/xhtml/login/homenew.xhtml#                         | A* 🟠 📬 🖷                                                    |                  |
|                                         |                                                                        | 001 - Hwange Colliery Company Limited M • Menu Search Q 🌮 🕑 | * 0              |
| rchase Regusi *                         | Key Info Item Details                                                  | OPR - 2023060007 07/06/2023 Pending for Submission Search   | ρ±[]?            |
| stom Fiel                               | Authorizati A/C Details Budget<br>Notes Suppliers Short Close Workflow | Submit                                                      |                  |
| Doc. Location *                         | HCCLDOC - Document Location - HCCL                                     | Document Value ar see software bot value)                   |                  |
| Doc. Date *                             | 07/06/2023                                                             | Document value 25,000.00(Apprx Net value)                   |                  |
| Location ·                              | GENERALSTORE - GENERALSTORE                                            |                                                             | _                |
| Charge Code .                           | 3 - COST_CENTER * HDHI1922S019 - Human Resources                       | Obselete Stock Inactive Dead Pending Pending                |                  |
| Delivery Required On *                  | 07/06/2023                                                             | Stock Stock Issue LIO                                       |                  |
|                                         |                                                                        | .00 .00 .00 201                                             | 12               |
| Net flat KS                             |                                                                        |                                                             |                  |
|                                         |                                                                        | Pending GRN                                                 |                  |
|                                         |                                                                        |                                                             |                  |
|                                         |                                                                        | 73                                                          |                  |
|                                         |                                                                        |                                                             |                  |
| Custom Fields                           |                                                                        |                                                             | -                |
| OCT CENTERS                             |                                                                        |                                                             |                  |
| LUST CENTERS                            |                                                                        |                                                             |                  |
|                                         |                                                                        |                                                             |                  |
|                                         |                                                                        |                                                             |                  |
|                                         |                                                                        |                                                             |                  |
|                                         |                                                                        |                                                             |                  |
|                                         |                                                                        |                                                             |                  |
| ON - Privared by Azentin - V 0.0.257. D | lated on 27-Anr-2023                                                   | Last visit                                                  | pd 06/06/2023 08 |

2. A screen will display after you select submit, select the drop down arrow on choose workflow

| • C 🔺 Not secure   10.1                                                                            | 0.0.7:8080/ORION11J/xhtml/login/homen                                                                                                    | ew.xhtml#                                                                                                    |                                                                                                    | A                                                                |                                              | <b>@</b>         | (           |
|----------------------------------------------------------------------------------------------------|----------------------------------------------------------------------------------------------------|----------------------------------------------------------------------------------------------------|----------------------------------------------------------------------------------------------------|------------------------------------------------------------------|----------------------------------------------|------------------|-------------|
|                                                                                                    |                                                                                                    |                                                                                                    | nncube<br>001 - Hwange Colliery Company Lim<br>Hr Clerks                                                                                | ited Menu Search                                                 | a 🦨                                          | • *              | 0           |
| urchase Requel. *                                                                                  | Kry Info         Item Details           Authorizat         A/C Details           Notes         Suppliers           Amendment H         Warehouse D | idget.<br>Notes (0)                                                                                                    | © DPR - 202300                                                                                                    | 50007 07/06/2023 Pending for Sul                                 | bmission Search                              | P                |             |
| Doc. Location *<br>Doc. Date *<br>Location *<br>Charge Code *<br>Delivery Required On *<br>Remarks | HCCLDOC - Document Location - HCCL<br>07/06/2023<br>GENERALSTORE - GENERALSTORE<br>3 - COST_CENTER * HDH11<br>07/06/2023                           | Initiate Workflow Stage<br>Choose Workflow HP<br>Priority Category D<br>Sensitivity D<br>Stage Description<br>Remarks D | M DIRECT PURCHASE REQUEST           NM - DIRECT PURCHASE REQUEST           WH - DIRECT PURCHASE REQUEST           PR HBM < 5001 TO 2000 | Document Value 25,000.0<br>reactive Dead P<br>Stock 0<br>.00 .00 | 0(Apprx Net Value<br>vending<br>coure<br>201 | e)<br>ding<br>12 |             |
| Custom Fields COST CENTERS                                                                         |                                                                                                    |                                                                                                    |                                                                                                    |                                                                  |                                              |                  | - *         |
|                                                                                                    |                                                                                                    |                                                                                                    | <i>2</i> 2                                                                                                    |                                                                  |                                              |                  |             |
| TON DUCT IL ADDRESS NO DOCT D                                                                      | aked on 27 Apr 2022                                                                                                    |                                                                                                    |                                                                                                    |                                                                  | Las                                          | at visited 06/06 | 5/2023 08:5 |

3. Check the document value on the top right side of your screen and select the workflow range in which your document value falls. In this example the document value is 25,000.00 hence the appropriate workflow to select is DPR HRM 10001 TO 25000

| referen vindener H. Vindener H. Vindener Vindener H. Vindener Vindener H. Vindener Vindener H. Vindener Vindener H. Vindener Vindener V     |                                |                                          |                        | 001 - Hwange Colliery Compa<br>Hr Clerks        | any Limited Menu Search       | q 🦨 🕒 ★ 🔞                    |
|----------------------------------------------------------------------------------------------------|--------------------------------|------------------------------------------|------------------------|-------------------------------------------------|-------------------------------|------------------------------|
| Atom Field     Atom Field     Image: Remarks     Image: Remarks                                                                                                    | urchase Regusi 🛛 📔             | Key Info Item Details                    | Distant                | M 🔊 🕪 DPR - 2                                   | 2023060007 07/06/2023 Pending | for Submission Search        |
| Doc. Location * HCCLDOC - Document Location - HCCL   Doc. Date *   Doc. Date *   Doc. Date *   Doc. Date *   Doc. Date *   Delvery Required On *   Perkinska   Or/Op/2023   Delvery Required On *   Or/Op/2023   Oncome Workflow *   Prote *   Or/Op/2023   Prote *   Or/Op/2023   Oncome Workflow *   Prote *   Or/Op/2023   Oncome Workflow *   Prote *   Prote *   Prote *   Or/Op/2023   Prote *   Prote * </th <th>ustom Fiel Reference Attachmen</th> <th>Autorizati. J. Autorizati. J. Ave Decars</th> <th>Short Close</th> <th>(0) Options</th> <th></th> <th></th>                                                                                                    | ustom Fiel Reference Attachmen | Autorizati. J. Autorizati. J. Ave Decars | Short Close            | (0) Options                                     |                               |                              |
| Doc. Date *     07/06/2023       Charge Code*     3 - COST_CENTER *       Delivery Required On •     07/06/2023       Pinotty     NORMAL       Pinotty     PROBLEM       Pinotty     NORMAL       Category     PROBLEM       Stage Description     Workflow Stage of DPR - 2023060007       Remarks     Charge Code*                                                                                                    | Doc. Location *                | HCCLDOC - Document Location - H          | ICCL                   |                                                 | Document Value 2              | 5,000.00(Apprx Net Value)    |
| Location *     GENERALISTORE - GENERALISTORE     Initiate Workflow Stage     A       Delivery Required On *     07/06/2023     Priority     NORMAL     Initiate Workflow Stage of DPR - 202306007       Remarks     Sensitivity     NORMAL     Generalizer (Generalizer)     0.00     201     12       Category     PROJECT 1     Generalizer (Generalizer)     Generalizer (Generalizer)     Generalizer)     Generalizer) <t< td=""><td>Doc. Date *</td><td>07/06/2023</td><td></td><td></td><td></td><td></td></t<>                                                                                                    | Doc. Date *                    | 07/06/2023                               |                        |                                                 |                               |                              |
| barge Code*     3 - COST_CENTER * HDH113     Choose Workflow     PRR HRM < 10001 T0 25000 *                                                                                                    | Location •                     | GENERALSTORE - GENERALSTORE              | Initiate Workflow Sta  | je                                              | ×                             |                              |
| Velvery Required On * 07/06/2023 Original Constructions in Coose in Coose i     | Charge Code *                  | 3 - COST_CENTER *                        | HDHI19 Choose Workflow | DPR HPM < 10001 TO 25000                        | Inactive Dead<br>Stock Stock  | Pending Pending<br>Issue LTO |
| emarks emarks em     | elivery Required On *          | 07/06/2023                               | Priority               | NORMAL                                          |                               |                              |
| Sensitivity NORMAL<br>Stage Description Workflow Stage of DPR - 2023060007<br>Remarks Completed DPR - 2023060007 and submitting for next I<br>Start Clear @ Cancel<br>Lustom Fields<br>Lost of Centers HDH119225019                                                                                                    | Remarks                        |                                          | Category               | PROJECT 1                                       | .00                           | 00 201 12                    |
| Stage Description Workflow Stage of DPR - 2023060007<br>Remarks Completed DPR - 2023060007 and submitting for next I<br>Stage Clear Clear Clea |                                |                                          | Sensitivity            | NORMAL                                          |                               |                              |
| Remarks Completed DPR - 2023060007 and submitting for next I Start Clear  Cancel OST CENTERS HDHI19225019                                                                                                    |                                |                                          | Stage Description      | Workflow Stage of DPR - 2023060007              |                               |                              |
| Austom Fields                                                                                                    |                                |                                          | Remarks                | Completed DPR - 2023060007 and submitting for n | next I                        |                              |
| Custom Fields UDST CENTERS HDH11922S019                                                                                                    |                                |                                          |                        | Start Clear © Cancel                            |                               |                              |
| NOT CENTERS HDHI19225019                                                                                                    | Custom Fields                  |                                          |                        |                                                 |                               |                              |
|                                                                                                    | OST CENTERS                    | HDHI19225019                             |                        |                                                 |                               |                              |
|                                                                                                    |                                |                                          |                        |                                                 |                               |                              |
|                                                                                                    |                                |                                          |                        |                                                 |                               |                              |
|                                                                                                    |                                |                                          |                        |                                                 |                               |                              |
|                                                                                                    |                                |                                          |                        |                                                 |                               |                              |
|                                                                                                    |                                |                                          |                        |                                                 |                               |                              |

4. Once you have selected the workflow select start and the document will be submitted successfully.

|     | 🗇 🗖 🔹 = ORION11J ERP =                      | x +                                                                                                    | - 0 ×                                                                                                    |
|-----|---------------------------------------------|----------------------------------------------------------------------------------------------------|----------------------------------------------------------------------------------------------------|
|     | ← C ▲ Not secure   10.10.                   | 0.7:8080/ORION11J/xhtml/login/homenew.xhtml#                                                                                                    | A* 🟠 🖆 🗃 🛢 … 🕩                                                                                                    |
|     |                                             | Compared by the second second se | ن 🛯 🖈 🗈 🖍 م                                                                                                    |
|     | Purchase Regusi *                           | ey Info 🛛 Item Details 🦛 🛇 🦒 DPR - 2023060007 07/06/2023 Pending                                                                                                    | J for Approval Search                                                                                                    |
|     | Custom Fiel                                 | Al Authorizati.      B Arc Details      Subject     Subject   |                                                                                                    |
|     | S Submitted Successfully                    |                                                                                                    | ×                                                                                                    |
| 1   | Doc. Location *                             | HCCLDOC - Document Location - HCCL Document Value 25,0                                                                                                    | 100.00(Apprx Net Value)                                                                                                    |
|     | Doc. Date *                                 | 07/06/2023                                                                                                    |                                                                                                    |
|     | Location *                                  | GENERALSTORE - GENERALSTORE                                                                                                    | Desiling and the second second s |
|     | Charge Code *                               | 3 - COST_CENTER   HDHI1922S019 - Human Resources ODSelete Stock Inactive Dead Stock Stock                                                                                                    | Issue LTO                                                                                                    |
|     | Delivery Required On *                      | 07/05/2023                                                                                                    |                                                                                                    |
|     | Remarks                                     | 00. 00. 00.                                                                                                    | 201 12                                                                                                    |
| t I |                                             | Pending GRN                                                                                                    |                                                                                                    |
|     |                                             |                                                                                                    |                                                                                                    |
|     |                                             | 73                                                                                                    |                                                                                                    |
|     |                                             |                                                                                                    |                                                                                                    |
|     |                                             |                                                                                                    |                                                                                                    |
|     | Custom Fields                               |                                                                                                    | - *                                                                                                    |
|     | COST CENTERS HI                             | DHI19225019                                                                                                    |                                                                                                    |
|     |                                             |                                                                                                    |                                                                                                    |
|     |                                             |                                                                                                    |                                                                                                    |
|     |                                             |                                                                                                    |                                                                                                    |
|     |                                             |                                                                                                    |                                                                                                    |
|     |                                             | Microsoft Store                                                                                                    |                                                                                                    |
| C   | ORION - Powered by Azentio - V 0.0.257, Dat | ted on 27-Apr-2023                                                                                                    | Last visited 07/06/2023 08:46 AM                                                                                                    |
|     | ● 19°C<br>Sunny                             | 📑 Q Search 🛛 🖼 🖬 💭 🔯 🚍 🖙 🤣 🗃 😭 💽 🚺 🗐                                                                                                    | へ ENG 令 句 ● 9:09 AM 10<br>US 令 句 ● 6/7/2023 10                                                                                                    |